# วิธีการติดตั้งโปรแกรม AppServ 2.5.10

การติดตั้ง AppServ เพื่อทำการจำลอง PC เป็น Server เพื่อทดลองใช้งาน นั้นมีวิธีหลากหลายวิธี และหลากหลายโปรแกรม โปรแกรมที่แนะนำคือ AppServ รุ่น 2.5.10 ซึ่ง มีรายละเอียดดังนี้

- Apache 2.2.8
- PHP 5.2.6
- MySQL 5.0.51b
- phpMyAdmin 2.10.3

เหตุที่เลือกเป็นรุ่นนี้เพราะ ใช้ php เวอร์ชั่น5 ซึ่งจะรองรับการใช้งานในอนากต

## 1. ทำการติดตั้งโปรแกรมดังนี้

ดับเบิ้ลกลิกไฟล์ appserv-win32-2.5.10.exe บนเกรื่องPC เพื่อติดตั้งโปรแกรม ซึ่งจะแสดง หน้าจอ AppServ 2.5.10 - Welcome to the AppServ 2.5.10 Setup Wizard ดังภาพ 1 เป็นข้อความ ต้อนรับเข้าสู่การติดตั้ง ให้กลิกปุ่ม Next ได้เลย

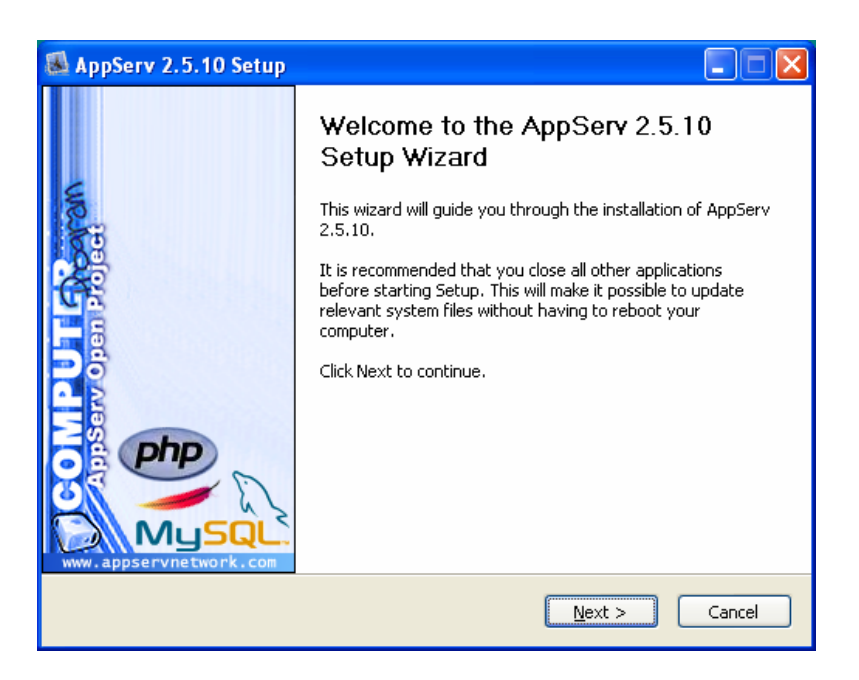

ภาพที่ 1 คลิกปุ่ม Next เพื่อไปหน้าจอถัดไป

#### 2. คลิกปุ่ม Next

หน้าจอ AppServ 2.5.10 - License Agreement ดังภาพ 2 เป็นข้อความแสดงลิขสิทธุ์ GNU LESSER เมื่อเราอ่านและเข้าใจลิขสิทธิ์นี้แล้ว ก็คลิกปุ่ม I Agree ได้เลย

|                                                                                                    | AppServ 2.5.10 Setup                                                                                                    |  |  |
|----------------------------------------------------------------------------------------------------|----------------------------------------------------------------------------------------------------|--|--|
|                                                                                                    | License Agreement           Please review the license terms before installing AppServ 2.5.10.                                                                             |  |  |
|                                                                                                    | Press Page Down to see the rest of the agreement.                                                                                                    |  |  |
|                                                                                                    | GNU LESSER GENERAL PUBLIC LICENSE<br>Version 2.1, February 1999                                                                                                    |  |  |
| Copyright (C) 1991, 1999 Free Software Foundation, Inc.<br>59 Temple Place, Suite 330, Boston, MA 02111-1307 USA<br>Everyone is permitted to copy and distribute verbatim copies<br>of this license document, but changing it is not allowed. |                                                                                                    |  |  |
|                                                                                                    | [This is the first released version of the Lesser GPL. It also counts<br>as the successor of the GNU Library Public License, version 2, hence<br>the version number 2.1.] |  |  |
|                                                                                                    | If you accept the terms of the agreement, click I Agree to continue. You must accept the agreement to install AppServ 2.5.10.                                             |  |  |
| Nul                                                                                                    | lsoft Install System v2.18                                                                                                    |  |  |

ภาพที่ 2 คลิกปุ่ม I Agree เพื่อไปหน้าจอถัดไป

## 3. คลิกปุ่ม I Agree

หน้าจอ AppServ 2.5.10 - Choose Install Location ดังภาพ 3 เป็นการเลือกโฟลเดอร์ที่ใช้ในการ ติดตั้ง Appserv โดยก่าดีฟอลต์จะเลือกติดตั้งไปที่โฟลเดอร์ C:\AppServ เมื่อเราเลือกโฟลเดอร์ได้แล้ว กี กลิกปุ่ม Next

| 🗟 AppServ 2.5.10 Setup                                                                                                    |                                                                                  |  |  |
|----------------------------------------------------------------------------------------------------|----------------------------------------------------------------------------------|--|--|
|                                                                                                    | Choose Install Location<br>Choose the folder in which to install AppServ 2.5.10. |  |  |
| Setup will install AppServ 2.5.10 in the following folder. To install in a different folder, click<br>Browse and select another folder. Click Next to continue. |                                                                                  |  |  |
| Destination Folder -                                                                                                    | Browse                                                                           |  |  |
| Space required: 56.41<br>Space available: 31.6                                                                                                    | 46<br>GB                                                                         |  |  |
| Nullsoft Install System v2                                                                                                    | < Back Next > Cancel                                                             |  |  |

ภาพที่ 3 คลิกปุ่ม Next เพื่อติดตั้งโปรแกรมลงในโฟลเดอร์ที่ต้องการ

#### 4. คลิกปุ่ม Next

หน้าจอ AppServ 2.5.10 - Select Component คังภาพ 4 เป็นการเลือกส่วนประกอบของ AppServ ซึ่งมีคังนี้

Apache HTTP Server - โปรแกรม Webserver ชื่อดัง ที่จำลองโฮสต์บนเครื่องของเรา MySQL Database - โปรแกรมฐานข้อมูลยอดนิยม PHP Hypertext Preprocessor - โปรแกรมภาษาสคริปต์ PHP phpMyAdmin - โปรแกรมจัดการฐานข้อมูล

ให้เราเลือกส่วนประกอบทั้งหมด โดยคลิกถูกหน้าช่องทั้งหมด แล้วคลิกปุ่ม Next

| 😹 AppServ 2.5.10 Setup          |                                                                                                    |  |  |  |
|---------------------------------|----------------------------------------------------------------------------------------------------|--|--|--|
|                                 | Select Components<br>Select the components you want to install, clear the components<br>you do not want to install. |  |  |  |
| AppServ Package Comp            | ponents                                                                                                    |  |  |  |
| Apache HTTP Ser                 | ver                                                                                                    |  |  |  |
| MySQL Database                  |                                                                                                    |  |  |  |
| PHP Hypertext Pr                | PHP Hypertext Preprocessor                                                                                          |  |  |  |
| PhpMyAdmin                      |                                                                                                    |  |  |  |
|                                 |                                                                                                    |  |  |  |
|                                 |                                                                                                    |  |  |  |
|                                 |                                                                                                    |  |  |  |
|                                 |                                                                                                    |  |  |  |
| Nullsoft Install System v2,18 - |                                                                                                    |  |  |  |
|                                 | < <u>B</u> ack <u>N</u> ext > Cancel                                                                                |  |  |  |

ภาพที่ 4 คลิกปุ่ม Next เพื่อเลือกส่วนประกอบทั้งหมด

### 5. คลิกปุ่ม Next

หน้าจอ AppServ 2.5.10 - Apache HTTP Server Information ดังภาพ 5 เพื่อให้เราระบุ รายละเอียดของโปรแกรมเว็บเซิร์ฟเวอร์ Apache

| AppServ 2.5.1         | 0 Setup                                                       |                   |
|-----------------------|---------------------------------------------------------------|-------------------|
|                       | Apache HTTP Server Inform<br>Please enter your server's infor | nation<br>mation. |
| Server Name (         | a.g. www.appservnetwork.com)                                  |                   |
| 1                     |                                                               |                   |
| Administrator's       | Email Address (e.g. webmaster@gmail.com                       | n)                |
|                       |                                                               |                   |
| Apache HTTP F<br>80   | ort (Default : 80)                                            |                   |
| llsoft Install Syster |                                                               |                   |
|                       | < Back                                                        | Next > Cancel     |

ภาพที่ 5 ให้เราระบุรายละเอียดของ Apache

หน้าจอ AppServ 2.5.10 - Apache HTTP Server Information ดังภาพ 6 เป็นการระบุ รายละเอียดของโปรแกรมเว็บเซิร์ฟเวอร์ Apache ซึ่งมีดังนี้ Server Name - ชื่อของเซิร์ฟเวอร์ หรือชื่อโฮสต์ ในที่นี้ให้เราระบุเป็น localhost Administrator's Email Address - อีเมลของผู้ดูแลระบบ หรืออีเมลของเรา ในที่นี้ให้ระบุเป็น admin@localhost.com

Apache HTTP Port - ชื่อพอร์ต เป็นทางออกของข้อมูล โดย Apache จะมีพอร์ตดีฟอลต์กือ 80 เมื่อเรากรอกข้อมูลเรียบร้อยแล้ว ก็กลิกปุ่ม Next

| 🕼 AppServ 2.5.10 Setup                                                    |        |  |
|---------------------------------------------------------------------------|--------|--|
| Apache HTTP Server Information<br>Please enter your server's information. |        |  |
| Server Name (e.g. www.appservnetwork.com)                                 |        |  |
| Administrator's Email Address (e.g. webmaster@gmail.com)                  |        |  |
| admin@localhost.com                                                       |        |  |
| Apache HTTP Port (Default : 80)<br>80                                     |        |  |
| Nullsoft Install System v2.18                                             | Cancel |  |

ภาพที่ 6 คลิกปุ่ม Next เพื่อระบุรายละเอียดของ Apache

#### 6. คลิกปุ่ม Next

หน้าจอ AppServ 2.5.10 - Apache HTTP Server Information ดังภาพ 7 ระบุรายละเอียดของ โปรแกรมฐานข้อมูล MySQL

| 🚳 AppServ 2.5.10 Setup                                                                    |  |
|-------------------------------------------------------------------------------------------|--|
| MySQL Server Configuration<br>Configure the MySQL Server instance.                        |  |
| Please enter Root password for MySQL Server.<br>Enter root password                       |  |
| Re-enter root password                                                                    |  |
| MySQL Server Setting<br>Character Sets and Collations<br>UTF-8 Unicode                    |  |
| <ul> <li>Old Password Support (PHP MySQL API function.)</li> <li>Enable InnoDB</li> </ul> |  |
| Nullsoft Install System v2.18                                                             |  |

ภาพที่ 7 ให้เราระบุรายละเอียดของโปรแกรมฐานข้อมูล MySQL

หน้าจอ AppServ 2.5.10 - MySQL Server Configuration ดังภาพ 8 เป็นการระบุรายละเอียด ของโปรแกรมฐานข้อมูล MySQL ซึ่งมีดังนี้ Enter root password - รหัสผ่านของผู้ดูแลระบบ ในที่นี้เรากำหนดเป็น 123456 (เราจะต้องจำรหัสนี้ให้ ได้ ซึ่งจะใช้ในการสร้างและจัดการฐานข้อมูลในขั้นตอนต่อไป) Re-enter root password - กรอกรหัสผ่านนี้อีกครั้งหนึ่ง Character Sets and Collations - เลือกการเข้ารหัสภาษา ในที่นี้คือ TIS620 Thai ซึ่งเป็นรหัสภาษาไทย Old Password Support - เพื่อรองรับกับการเข้ารหัสผ่านแบบเก่า Enable InnoDB - เพื่อให้รองรับฐานข้อมูลแบบ InnoDB เมื่อเรากรอกข้อมูลเรียบร้อยแล้ว ก็กลิกปุ่ม Install เพื่อติดตั้ง AppServ

| 👪 AppServ 2.5.10 Setup                                                                                                    |        |
|----------------------------------------------------------------------------------------------------|--------|
| MySQL Server Configuration<br>Configure the MySQL Server instance.                                                                                                    |        |
| Please enter Root password for MySQL Server.<br>Enter root password<br>Re-enter root password<br><b>MySQL Server Setting</b><br>Character Sets and Collations<br>TIS620 Thai<br>Old Password Support (PHP MySQL API function.)<br>Enable InnoDB<br>Mullsoft Install System v2.18 | Cancel |

ภาพที่ 8 คลิกปุ่ม Install เพื่อระบุรายละเอียคของ MySQL และเริ่มติดตั้ง AppServ

# 7. คลิกปุ่ม Install

| AppServ 2.5.10 S      | etup                              |                                           |                    |        |      |              |
|-----------------------|-----------------------------------|-------------------------------------------|--------------------|--------|------|--------------|
|                       | AppServ 2.5.10 Setup              |                                           |                    | X      |      |              |
|                       | Piea Piea                         | alling<br>ase wait while AppServ 2.5.10 i | s being installed. |        |      |              |
|                       | Instaling MySQL Service           |                                           |                    |        |      |              |
|                       | Nullsoft Install System v2,18 ——— | < Back                                    | Next > Cancel      | _      |      |              |
|                       |                                   |                                           |                    |        |      |              |
| 🛃 start 📄 S 🕫 💿 🖻 ena | 🧿 http 🎓 gila 🔮                   | ) ຳລົກາ 🔕 The                             | 🕵 AppS 🔛 Docu      | a AppS | appS | EN 🔇 🌘 10:23 |

ภาพที่ 9 แสดงความคืบหน้าของโปรแกรมที่เริ่มติดตั้ง AppServ

โปรแกรม AppServ จะทำการติดตั้ง ให้เรารอจนกว่าจะขึ้นหน้าจอ AppServ 2.5.10 -Completing the AppServ 2.5.10 Setup Wizard ดังภาพ 10 ซึ่งแสดงว่าเราได้ดำเนินการติดตั้ง AppServ เรียบร้อยแล้ว ซึ่งจะมีตัวเลือกดังนี้

Start Apache - เพื่อเริ่มโปรแกรม Apache

Start MySQL - เพื่อเริ่ม โปรแกรม MySQL

ซึ่งโปรแกรมทั้งสองนี้ Apache และ MySQL จะทำงานเป็นลักษณะ Service คือจะทำงานโดย อัตโนมัติ เมื่อเราเปิดวินโดวส์ และเมื่อเราคลิกตัวเลือกเรียบร้อย ก็ให้คลิกปุ่ม Finish

| 😹 AppServ 2.5.10 Setup |                                                                                                    |
|------------------------|----------------------------------------------------------------------------------------------------|
|                        | Completing the AppServ 2.5.10<br>Setup Wizard<br>AppServ 2.5.10 has been installed on your computer.<br>Click Finish to close this wizard.<br>Start Apache |
|                        | < <u>B</u> ack <u>Finish</u> Cancel                                                                                                    |

ภาพที่ 10 คลิกปุ่ม Finish เพื่อสิ้นสุดการติดตั้ง AppServ

### 8. ทำการทดสอบโปรแกรม

เพื่อตรวจสอบการทำงานว่า เราได้ลง AppServ อย่างถูกด้องเรียบร้อย ให้เราเปิดเบราเซอร์ แล้ว เรียกไปที่ http://localhost หรือ http://127.0.0.1 ซึ่งเบราเซอร์จะแสดงหน้าจอ The AppServ Open Project ดังภาพ 11 ซึ่งแสดงว่าเราได้ลง AppServ อย่างถูกต้องแล้ว

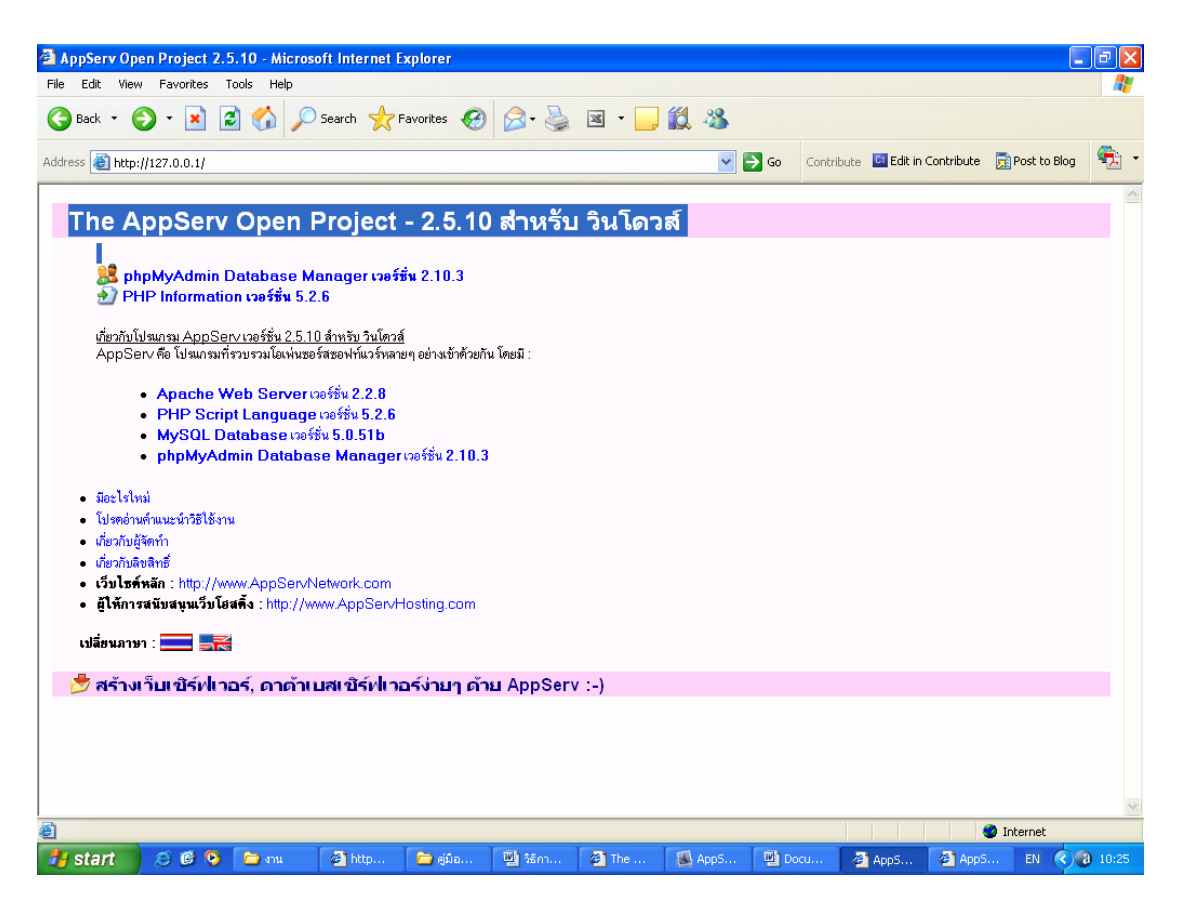

ภาพที่ 11 เปิดเบราเซอร์ เรียกไปที่ http://localhost เพื่อตรวจสอบการทำงานของ AppServ

เสร็จเรียบร้อยสำหรับการเตรียมเครื่อง PC ของเราเป็น Server จำลอง หากใครติดตั้งไม่ผ่าน ต้องตรวจสอบให้ดีว่าไม่มี โปรแกรมจำลอง Server อื่นๆ อยู่บนเครื่องเรา ซึ่งระบบการจัดเก็บไฟล์ Apache, PHP, MySQL หลังจากการติดตั้งโปรแกรม AppServ ดังภาพที่ 12

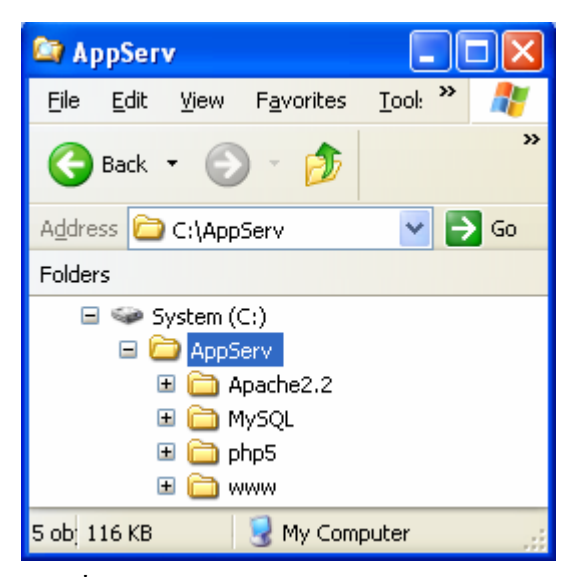

ภาพที่ 12 ระบบการจัดเก็บไฟล์ Apache, PHP, MySQL